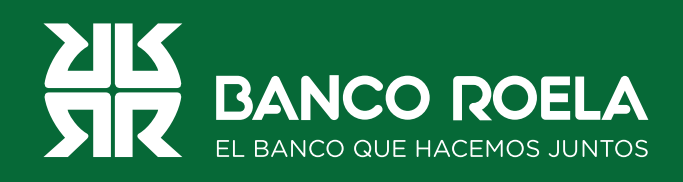

## Instructivo

## Transferencias inmediatas

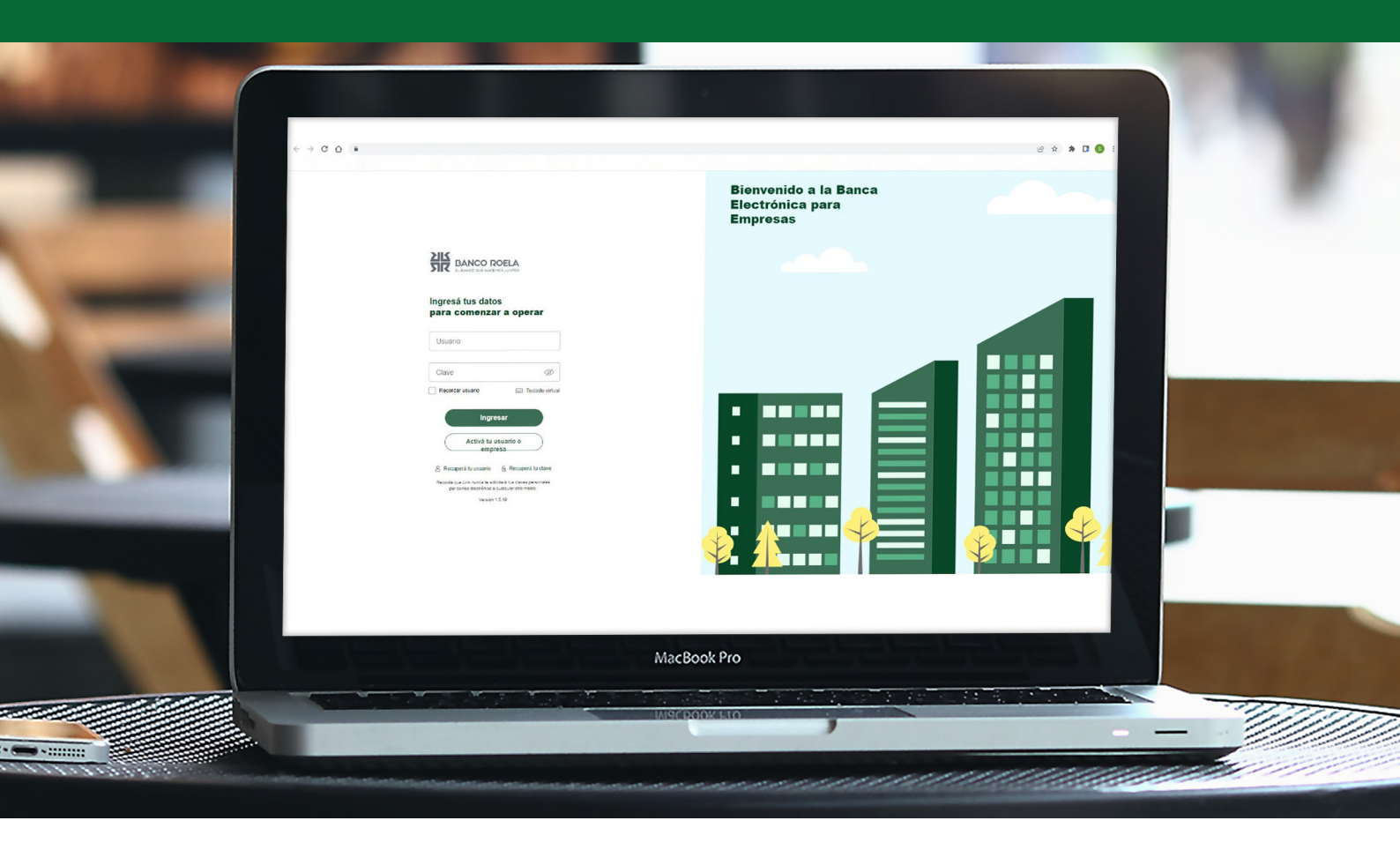

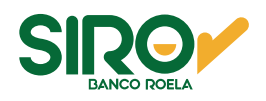

## Pasos

1. Hacé click en el botón **Transacciones** y luego seleccioná **Transferencias** en las opciones.

| Qué necesitás hacer?              |                      | ¿Qué transacción vas a realizar?                                                                                            |
|-----------------------------------|----------------------|----------------------------------------------------------------------------------------------------|
| Consultas Transacciones           | Pagos                | Transferencias, Operaciones masivas de transferencias, Cheques                                                              |
|                                   |                      | Transferencias                                                                                                    |
| cesos directos                    |                      | Operaciones masivas de transferencias                                                                                       |
| 🗸 Transferencias 💿 Impu           | estos y servicios    | Cheques                                                                                                    |
| Transferi fácil y rápido 🖉 Pagá i | mpuestos y servicios | Plazo fijo web                                                                                                    |
|                                   |                      | Servicios AFIP                                                                                                    |
|                                   | <u>و</u> ب<br>۲      | TIM es la herramienta que permite identificar,<br>imputar y conciliar de manera automática<br>los cobros por transferencias |

2. Hacé click en **Transferir ahora**.

| Transferencias                            |               |                                         | /Necesitás avuda? ➤ |
|-------------------------------------------|---------------|-----------------------------------------|---------------------|
| Agendá un nuevo destinatario              | Agendar ahora | Hacé una nueva transferencia            | (Transferir ahora)  |
| Si queres transferirle anora o mas taroe. |               | Con el CBU/CVU o aluas del destinatario |                     |

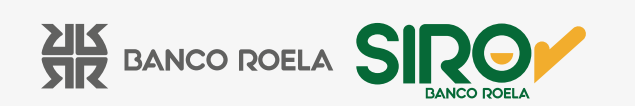

3. Seleccioná o ingresá el destinatario y luego hacé click en **Continuar**.

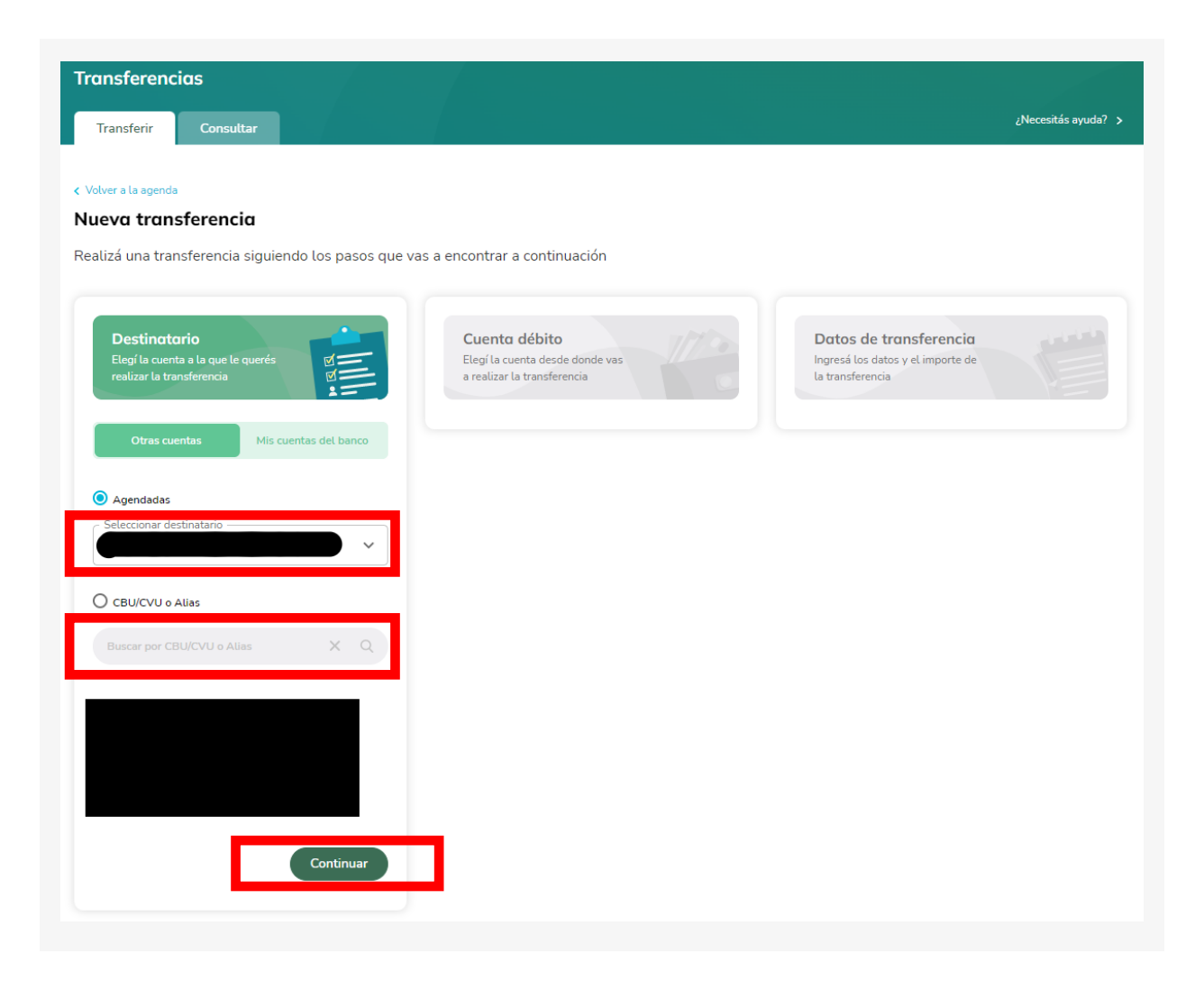

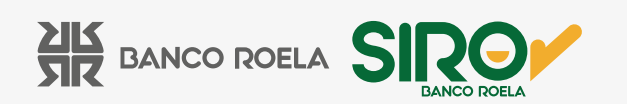

4. Seleccioná la cuenta débito y luego hacé click en **Continuar**.

| Transferir Consultar                                                            |                                                                                 |                                                                                 | ¿Necesitás ayuda? ) |
|---------------------------------------------------------------------------------|---------------------------------------------------------------------------------|---------------------------------------------------------------------------------|---------------------|
| Volver a la agenda                                                              |                                                                                 |                                                                                 |                     |
| ealizá una transferencia siguiendo los pasos q                                  | ie vas a encontrar a continuación                                               |                                                                                 |                     |
| Destinatario<br>Elegí la cuenta a la que le querés<br>realizar la transferencia | Cuenta débito<br>Elegí la cuenta desde donde vas<br>a realizar la transferencia | Datos de transferencia<br>Ingresá los datos y el importe de<br>la transferencia |                     |
|                                                                                 | Cuentas disponibles                                                             |                                                                                 |                     |
|                                                                                 | Saldo: \$                                                                       |                                                                                 |                     |
| Modificar                                                                       | Continuar                                                                       |                                                                                 |                     |

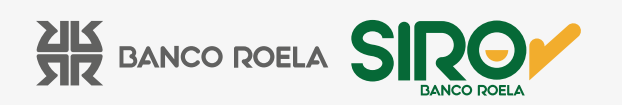

5. Colocá **Importe, Motivo, Concepto y Referencia** y luego hacé click en **Confirmar**. Si lo deseás, podés ingresar el mail del destinatario para que le llegue una notificación.

| Transferencias<br>Transferir Consultar                                                              |                                                                                 | ¿Necesitás ayuda? >                                                             |
|----------------------------------------------------------------------------------------------------|---------------------------------------------------------------------------------|---------------------------------------------------------------------------------|
| < Volver a la agenda<br>Nueva transferencia<br>Realizá una transferencia siguiendo los pasos que va | s a encontrar a continuación                                                    |                                                                                 |
| Destinatario<br>Elegí la cuenta a la que le querés<br>realizar la transferencia                     | Cuenta débito<br>Elegí la cuenta desde donde vas<br>a realizar la transferencia | Datos de transferencia<br>Ingresá los datos y el importe de<br>la transferencia |
|                                                                                                    | Saldo: \$                                                                       | Inmediata Programada                                                            |
| Modificar                                                                                           | Modificar                                                                       | Motivo 🗸                                                                        |
|                                                                                                    |                                                                                 | Concepto                                                                        |
|                                                                                                    |                                                                                 | Enviar email a destinatario                                                     |
|                                                                                                    |                                                                                 | Confirmar                                                                       |

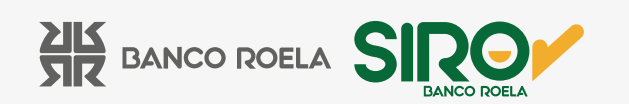

6. Chequeá que los datos estén correctos y hacé click en **Finalizar carga**.

| ansferencias                                  |                                    |                                       |
|-----------------------------------------------|------------------------------------|---------------------------------------|
| Transferir Consultar                          |                                    | ¿Necesitás ayuda? >                   |
| 'olver a la agenda                            |                                    |                                       |
| ueva transferencia                            |                                    |                                       |
| alizá una transferencia siguiendo los pasos o | que vas a encontrar a continuación |                                       |
|                                               |                                    |                                       |
| Destinatario                                  | Cuenta débito                      | Datos de transferencia                |
| realizar la transferencia                     | a realizar la transferencia        | la transferencia                      |
|                                               | Saldo: \$                          | Ś 1                                   |
|                                               | Cuenta N° CA \$                    | Transferencia inmediata               |
|                                               | Referencia:                        | Motivo: 001 - Varios<br>Referencia: - |
|                                               |                                    |                                       |
| Modificar                                     | Modificar                          | Modificar                             |
|                                               |                                    |                                       |
|                                               |                                    |                                       |
|                                               |                                    | Finalizar carga                       |
|                                               |                                    |                                       |

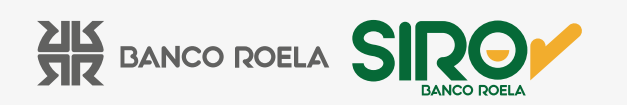

7. Hacé click en **Firmar y enviar** y luego **completá con la clave de la Banca 3.0 y el código** que te llegará por medio de mensaje de texto a tu celular. Por último hacé click en **Aceptar**.

| <b>Completar operación</b>                      | guna | Confirmá la operación      | con tu clave de  |
|-------------------------------------------------|------|----------------------------|------------------|
| Para completar la operación, elegí al           |      | ingreso y el código enviac | do al número *** |
| de las siguientes opciones                      |      | **54 para confirmar        | la operación.    |
| <b>Firmar</b><br>Quedará pendiente de envío     | >    | Clave                      | Ø                |
| Firmar y enviar<br>Será enviada al destinatario | >    | Codigo                     | 52<br>           |
| <b>Dejar pendiente</b>                          | >    | Podrás volver a genera     | ar el código en  |
| Quedará pendiente de firma y envío al           |      | 175 seguna                 | dos              |
| destinatario                                    |      | Cancelar                   | Aceptar          |

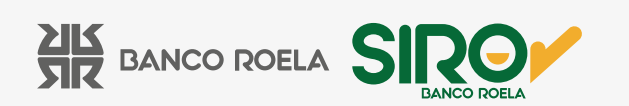